## **Healing Frequency**

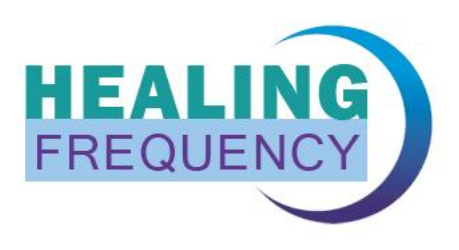

## Manual "How to upgrade to your pro version"

|                                                                                                    | -`⇔                                                                                                    | *                                                                                                    |
|----------------------------------------------------------------------------------------------------|----------------------------------------------------------------------------------------------------|----------------------------------------------------------------------------------------------------|
| Creating chipcards<br>How to use the online library<br>The use of ChipCards you have created<br>yourself<br>Technical requirements | Instructions<br>What is needed and what is available to<br>you<br>The benefits of the library and what you<br>should consider | First steps<br>An informative introduction<br>How to undergo treatment<br>Information about frequency applications |
|                                                                                                    | Download software for fr                                                                                                    | ee                                                                                                    |
|                                                                                                    |                                                                                                    | $\frown$                                                                                                    |

Image 1

As soon as you have downloaded the software (see image 1) from the website

**www.healingfrequency.com/en/** and installed and decided to upgrade to a pro version (so you can use the extended options and possibilities like using master chipcards, edit existing programs or change the order of different programs, as well as creating your own programs) please proceed as follows:

- Open your installed and free standard software version of the Chipcard Creator (image 2)

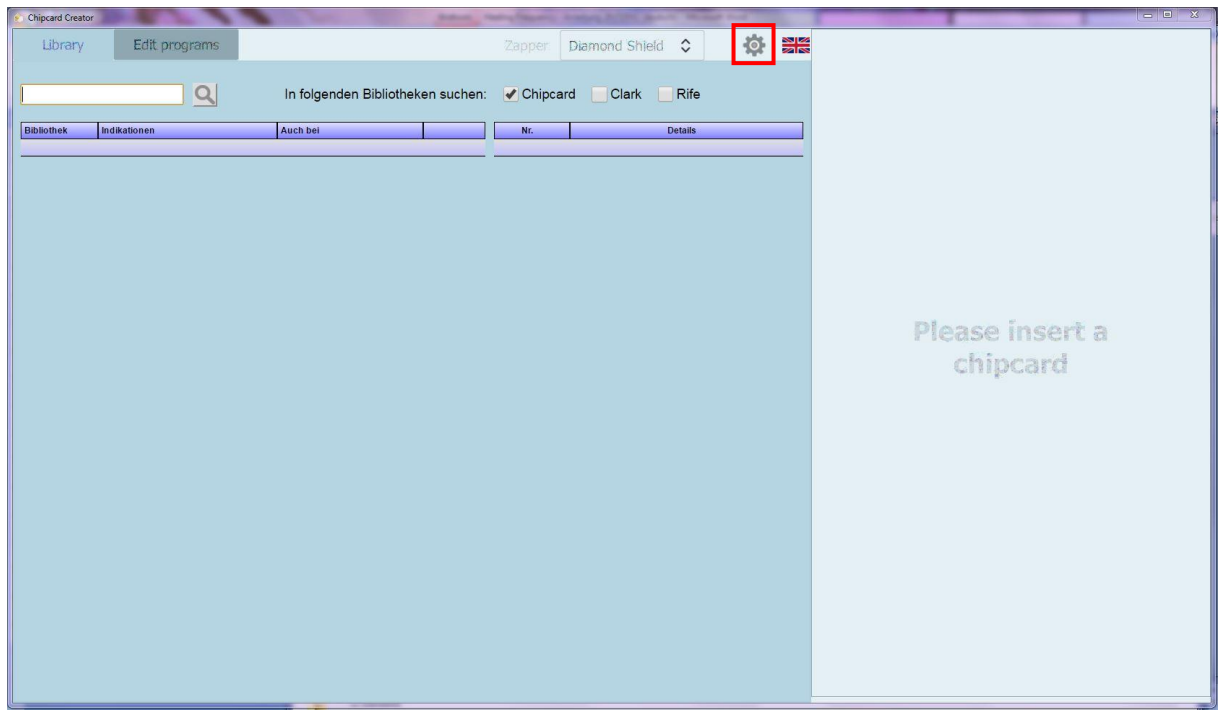

Image 2

- Now click on the red marked little gearwheel besides the language flag (see image 2). A new window will be opened (see image 3):

| Contact and License         |                                                                                                    | 8       |
|-----------------------------|----------------------------------------------------------------------------------------------------|---------|
| Copyright ©                 | Healing Frequency Limited<br>111 How Ming Street<br>Kwun Tong, Hong Kong                                                                                                    |         |
| Contact                     | info@HealingFrequency.com                                                                                                    |         |
| Version of Chipcard Creator | 1.0.3.0                                                                                                    |         |
| Current installation id     | J3WU 9K1S S733 B51F RUFJ C93H NN                                                                                                    | сору    |
| Licensed installation id    | not licensed                                                                                                    | сору    |
| Info                        | Windows install date: 2010-01-15<br>Win32_ComputerSystemProduct.UUID: 806D1B91-2DDE-4E04-<br>ACB7-83791DB30B41<br>Win32_Processor.Name: Intel(R) Core(TM)2 Duo CPU E7500 @ 2.93GHz<br>Win32_Processor.NumberOfCores: 2 | сору    |
| Available chipcard readers  |                                                                                                    | select  |
| Selected chipcard reader    |                                                                                                    |         |
|                             | ОК                                                                                                    | Cancel  |
|                             |                                                                                                    | Image 3 |

- You can see your individual code in the field "Current installation ID" (image 3, marked in red)
- If you'd like to upgrade your free standard version to a chargeable version please send this ID including your name and surname to following email address: **info@healingfrequency.com**
- After the successful receipt of payment you will get a confirmation email, in which you will be informed that you are now free to use the licensed and upgraded pro version of the software. Done! The next time you open your Chipcard Creator you can use all functions and possibilities of the Healing Frequency pro version software.
- You can confirm your licensed usage with opening the gearwheel sign again (image 3, red marked) now you can see your "Licensed Installation ID" key. Congratulations!

## **Attention!**

Please consider, that this activation is bound to ONE computer! The installation key (and therefore the license key) is bound to one device (because the key gets automatically created for it) and can – if you used it for your home computer for example – not be used with another device of your choice (like your laptop), because the installation and license key is generated with your installed operating system and the hardware of your device.

If another operation system has to be installed on the computer you use for the licensed pro version of the software – the now outdated key has to be deactivated and after the installation of your new operating system, activated again with a new license key. For this you have to proceed similar to the manual above: Send an email to <u>info@healingfrequency.com</u> with the outdated key, that has to be deactivated, your current installation key and you name and surname. A simple deactivation and new activation on another device (for example if you buy a new computer) is free, as long as the license key will be used for only one device.

System requirements for the software:

Computer with Windows 7 / Windows 8.1 / Windows 10 USB – port / internet connection